## Banner Student Fee Assessment Training Workbook

Release 8.0 - April 2008 Updated 4/30/2008

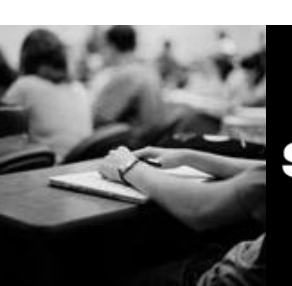

SUNGARD HIGHER EDUCATION

What can we help you achieve?

SunGard Higher Education 4 Country View Road Malvern, Pennsylvania 19355 United States of America (800) 522 - 4827

Customer Support Center website http://connect.sungardhe.com

Distribution Services e-mail address distserv@sungardhe.com

#### Other services

In preparing and providing this publication, SunGard Higher Education is not rendering legal, accounting, or other similar professional services. SunGard Higher Education makes no claims that an institution's use of this publication or the software for which it is provided will insure compliance with applicable federal or state laws, rules, or regulations. Each organization should seek legal, accounting and other similar professional services from competent providers of the organization's own choosing.

#### Trademark

Without limitation, SunGard, the SunGard logo, Banner, Campus Pipeline, Luminis, PowerCAMPUS, Matrix, and Plus are trademarks or registered trademarks of SunGard Data Systems Inc. or its subsidiaries in the U.S. and other countries. Third-party names and marks referenced herein are trademarks or registered trademarks of their respective owners. Revision History Log

| Publication Date | Summary                                      |
|------------------|----------------------------------------------|
| April 2008       | New version that supports Banner 8 software. |

#### Notice of rights

Copyright © SunGard Higher Education 2005-8. This document is proprietary and confidential information of SunGard Higher Education Inc. and is not to be copied, reproduced, lent, displayed or distributed, nor used for any purpose other than that for which it is specifically provided without the express written permission of SunGard Higher Education Inc.

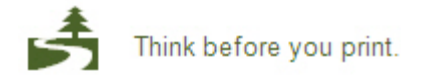

# Table of Contents

| Introduction                                      | 4  |
|---------------------------------------------------|----|
| Process Introduction                              | 6  |
| Set Up                                            | 8  |
| Defining Refund Rules for a Term                  | 9  |
| Defining Course Registration Status               | 11 |
| Defining Fee Assessment Rules                     | 14 |
| Establishing Rules for Online Fee Assessment      | 20 |
| Assigning Additional Fees                         | 23 |
| Self Check                                        | 25 |
| Answer Key for Self Check                         | 26 |
| Day-to-Day Operations                             | 27 |
| Process Introduction                              | 28 |
| Assessing Fees Online                             | 30 |
| Reviewing the Student Course/Fee Assessment Query | 36 |
| Reviewing the Account Detail                      | 38 |
| Using the Fee Assessment Report                   | 40 |
| Summary                                           | 44 |
| Self Check                                        | 45 |
| Answer Key for Self Check                         | 46 |
| Appendix                                          | 47 |
| Forms Job Aid                                     | 47 |
| Terminology                                       | 51 |

# Introduction

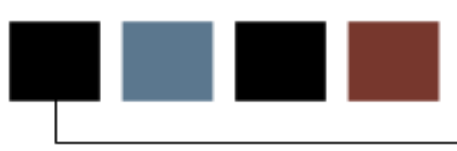

#### Course goal

The goal of this workbook is to provide you with the knowledge and practice to accurately assess fees for registered students. This workbook is divided into four sections:

- Introduction
- Set-up
- Day-to-Day Operations
- Reference.

#### **Course objectives**

In this course you will learn how to

- create the rules and set parameters used to process the data and develop the Fee Assessment control forms
- assessed fees online
- assigned and assessed optional fees to a student for a term
- reviewed the assessment account for a student.

#### Intended audience

The staff of the Registrar's office and selected personnel from the business office.

#### **Prerequisites**

To complete this course, you should have

- completed the Education Practices computer-based training (CBT) tutorial *Banner 8 Fundamentals*, or have equivalent experience navigating in the Banner system
- completed the General Person and Registration training workbooks
- administrative rights to create the rules and set the validation codes in Banner.

## **Process Introduction**

#### Introduction

The bursar's office, in conjunction with the registrar's office is responsible for setting up the fee assessment control forms as they pertain to registration and billing.

#### **Flow diagram**

This diagram highlights where the Fee Assessment process occurs within the overall Student process.

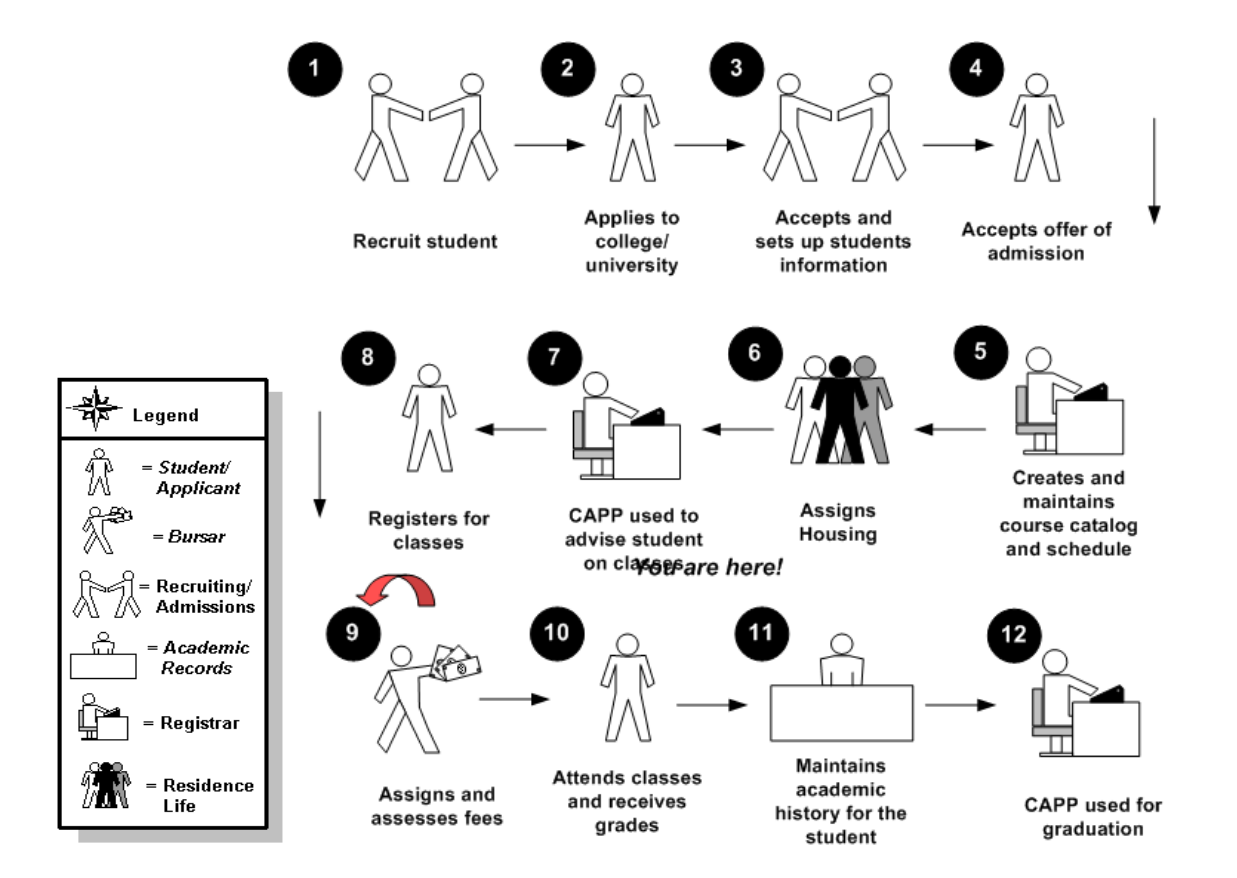

#### About the process

- In the Fee Assessment process, bursars and registrars define rules for Fee Assessment and develop refunding tables for a term.
- The student registers for classes and an on-line Fee Assessment will immediately generate charges.
- The bursar then assesses fees in batch and generates a bill.
- Finally, a student receives the bill.

# Set Up

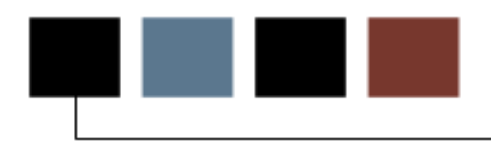

#### **Section goal**

The goal of this section is to outline the set-up process and detail the procedures to set-up your Banner system.

Before developing Fee Assessment rules and processing data, several forms and rules need to be set or created. These rules and validation forms are used frequently in the Fee Assessment module.

#### **Objectives**

In this section you will learn how to create the rules and set parameters used to process the data and develop the Fee Assessment control forms.

# Defining Refund Rules for a Term

#### Introduction

The Enrollment Status Control Form (SFAESTS) is used to set up enrollment codes, and refund rules for a term.

#### **Banner form**

| 🧟 Enrollm   | ent Status Control Form SFAESTS 8.0 (BAN8_V | VIN) 2000000000000000000000000000000000000 |                |             | 9999995 <u>≚</u> × |
|-------------|---------------------------------------------|--------------------------------------------|----------------|-------------|--------------------|
| Term:       | 200720 Spring 2007                          |                                            |                |             |                    |
| Enroll      | ment Status Dates                           |                                            |                |             |                    |
| Status      | Description                                 |                                            | Start Date     | End Date    |                    |
|             | Eligible to Register                        |                                            | 01-14N-2007    | 15-MAY-2007 |                    |
| TW          | Total Withdrawal                            |                                            | 01-JAN-2007    | 15-MAY-2007 |                    |
|             |                                             |                                            |                |             | 1                  |
|             |                                             |                                            |                |             |                    |
|             |                                             |                                            |                |             |                    |
|             |                                             |                                            |                |             | _                  |
|             |                                             |                                            |                |             | •                  |
|             |                                             |                                            |                |             |                    |
| Enroll      | ment Status Refund Rules                    |                                            | Percentage     | Percentage  |                    |
| Status      | Start Date                                  | End Date                                   | Tuition Refund | Fees Refund |                    |
| EL          |                                             |                                            |                |             |                    |
|             |                                             |                                            |                |             |                    |
|             |                                             |                                            |                |             | 1                  |
|             |                                             |                                            |                |             |                    |
|             |                                             |                                            |                |             |                    |
|             |                                             |                                            |                |             | -                  |
|             |                                             |                                            |                |             | •                  |
| Enrollment  | t status code; press LIST for valid codes   |                                            |                |             |                    |
| Record: 1/2 | 2     List of Valu                          | <0SC>                                      |                |             |                    |

Follow these steps to create an enrollment code and a refund rule.

- 1. Access the Enrollment Status Form (SFAESTS).
- 2. Select a term in the **Term** field.
- 3. Select an enrollment status code in the **Status** field in the Enrollment Status Dates block.

Note: The **Description**, **Start Date**, and **End Date** fields are populated by Banner based on the status code selected.

- 4. Perform a **Next Block** function.
- 5. Enter the refund start date in the **Start Date** field.
- 6. Enter the refund end date in the **End Date** field.
- 7. Enter a percentage in the **Percentage Tuition Refund** field for the date range.
- 8. Enter a percentage in the **Percentage Fees Refund** field for the date range.
- 9. Click in the **Status** field to start another date range for the enrollment status code.
- 10. Repeat steps 3-9 to enter additional date ranges and their associated refund percentages.
- 11. Click the **Save** icon.
- 12. Click the **Exit** icon.

## **Defining Course Registration Status**

#### Introduction

.

The Course Registration Status Form (SFARSTS) is used to define course status codes, and refund rules for courses.

Note: Status values are user-defined, with the exception of the "RE" (Register Course) status, which must be used as the default for a student's course registration. While the "RE" status is required, its attributes may be defined according to your institution's policy. This is also true for the DD-Drop/Delete Code.

Prior to entering the data on this form, the status codes must have been entered on the Course Registration Status Code Validation Form (STVRSTS). While the validation form spans time, the Course Registration Status Form is specific for a term. This allows you to modify status information from one term to the next.

| 🥵 Course Regis      |                                              |                               |             |                          |                             |
|---------------------|----------------------------------------------|-------------------------------|-------------|--------------------------|-----------------------------|
| Term: 2007          | 20 Spring 2007                               | Part of Term: 🛛               | 1 Full Term |                          |                             |
| Course Re           | gistration Status Dates                      |                               |             |                          |                             |
| Status              | Description                                  | Affected By<br>Student Status | Start Date  | End Date                 | Voice Response<br>Indicator |
| DW                  | DROP                                         |                               | 01-JAN-2001 | 31-DEC-2010              |                             |
| RW                  | **Web Registered**                           |                               | 01-JAN-2001 | 31-DEC-2010              |                             |
|                     |                                              |                               |             |                          | □ 3                         |
|                     |                                              |                               |             |                          |                             |
|                     |                                              |                               |             |                          |                             |
|                     |                                              |                               |             |                          |                             |
|                     |                                              |                               |             |                          |                             |
| Course Re           | gistration Status Refund Rules               |                               |             |                          |                             |
| Course Re<br>Status | gistration Status Refund Rules<br>Start Date | End Date                      | P<br>Tui    | ercentage<br>tion Refund | Percentage<br>Fees Refund   |
| Course Re<br>Status | gistration Status Refund Rules<br>Start Date | End Date                      | P<br>Tui    | ercentage<br>tion Refund | Percentage<br>Fees Refund   |
| Course Re<br>Status | gistration Status Refund Rules               | End Date                      | P<br>Tui    | ercentage<br>tion Refund | Percentage<br>Fees Refund   |
| Course Re<br>Status | gistration Status Refund Rules               | End Date                      | P<br>Tui    | ercentage<br>tion Refund | Percentage<br>Fees Refund   |
| Course Re           | gistration Status Refund Rules Start Date    | End Date                      | P<br>Tui    | ercentage<br>tion Refund | Percentage<br>Fees Refund   |
| Course Re<br>Status | egistration Status Refund Rules Start Date   | End Date                      | P<br>Tui    | ercentage<br>tion Refund | Percentage<br>Fees Refund   |
| Course Re Status    | egistration Status Refund Rules Start Date   | End Date                      | P<br>Tui    | ercentage<br>tion Refund | Percentage<br>Fees Refund   |

#### **Banner form**

Follow these steps to define a course status code and a refund rule.

- 1. Access the Course Registration Status Form (SFARSTS).
- 2. Enter a term code in the **Term** field.
- 3. Select an overall term code in the **Part of Term** field.

Example: Select *Fall II 2006* in the **Term** field and *Fall 2006* in the **Part of Term** field. This is used by institutions that have two seven week courses as well as 14 week courses in the same semester. The Fall I courses would begin in September while the Fall II courses would begin in mid-October. The withdraw dates for the Fall II courses would be different from the dates for the Fall I courses.

4. Select an enrollment status code in the **Status** field in the Enrollment Status Dates block.

Note: The **Description**, **Start Date**, and **End Date** fields are populated by Banner based on the status code selected.

- 5. Click the **Affected by Student Status** checkbox if you want this code to be affected by the enrollment status of the student.
- 6. Click the **Voice Response Indicator** checkbox if your institution uses telephone registration.
- 7. Perform a **Next Block** function.
- 8. Enter the refund start date in the **Start Date** field.
- 9. Enter the refund end date in the **End Date** field.
- 10. Enter a percentage in the **Percentage Tuition Refund** field for the date range.
- 11. Enter a percentage in the **Percentage Fees Refund** field for the date range.
- 12. Click in the **Status** field to start another date range for the enrollment status code.
- 13. Repeat steps 4-12 to enter additional date ranges and their associated refund percentages.

- 14. Click the Save icon.
- 15. Click the Exit icon.

#### Introduction

.

Before assessing any fees, the Fee Assessment Control Form must be set up, one time per semester. Rules may be copied from one term to another, future or past.

The Registration Fee Assessment Rules Form (SFARGFE) allows you to define basic tuition and fees for your students. Your instructor will discuss the various options you have based on how you currently assess tuition and fees at your enterprise.

Your instructor will review each window with you. Based on how you assess tuition and fees, you will use one or more of these windows.

#### **Banner form**

| Req<br>Ter<br>Coj | jistrat<br>m:<br>oy Rul | ion Fe<br>1996<br>es to | e Asse:<br>10 💌<br>New Te | ssment Ru<br>) Fall 1995<br>erm 😰      | iles SFAI                | RGFE 8.0 (BAI           | N8_WIN) 0000000<br>Rule 1<br>□ Set | Fype: STUDENT<br>Copy Indicator   | -::-:-<br>       |                               | OOOOOOOO<br>Entry Ty<br>Process | ype: REGULA<br>Copy Indicato                | r Setting        | ≚×     |
|-------------------|-------------------------|-------------------------|---------------------------|----------------------------------------|--------------------------|-------------------------|------------------------------------|-----------------------------------|------------------|-------------------------------|---------------------------------|---------------------------------------------|------------------|--------|
| Re<br>Ty          | gistr<br>pe             | ation<br>Copy           | n Chai<br>Sequer<br>Numbi | rges and<br>Ice Detail<br>er Code<br>💌 | d Fees<br>Catego<br>Code | ry Per Credit<br>Charge | Minimum<br>Charge                  | Maximum<br>Charge <sup>Over</sup> | ride             | Course Course<br>Campus Level | Course<br>Attribute             | User ID                                     | Activity<br>Date |        |
| ⊙ P               | ® R                     |                         | 1                         | ACTF                                   | FEE                      | 15.00                   | 15.00                              | 15.00                             |                  |                               |                                 | SATURN                                      | 22-JUN-1995      |        |
| ОР                | R                       | 1                       | 2                         | ACTF                                   | FEE                      | 35.00                   | 35.00                              | 35.00                             |                  |                               |                                 | SATURN                                      | 22-JUN-1995      |        |
| ОР                | R                       | 1                       | 3                         | T101                                   | TUI                      | 375.00                  | .00                                | 8,500.00                          |                  |                               |                                 | SATURN                                      | 22-APR-2008      |        |
| ОР                | R                       | 1                       | 4                         | T101                                   | TUI                      | 8,500.00                | .00                                | 8,500.00                          |                  |                               |                                 | SATURN                                      | 22-APR-2008      |        |
| ОР                | R                       | ~                       | 5                         | T101                                   | TUI                      | 350.00                  | .00                                | 7,500.00                          |                  |                               |                                 | SATURN                                      | 22-APR-2008      |        |
| ОР                | R                       | 1                       | 6                         | T101                                   | TUI                      | 7,500.00                | .00                                | 7,500.00                          |                  |                               |                                 | SATURN                                      | 22-APR-2008      |        |
| ОР                | R                       | <b>~</b>                | 7                         | T110                                   | TUI                      | 9,000.00                | .00                                | 9,000.00                          |                  |                               |                                 | SATURN                                      | 22-APR-2008      |        |
| ОР                | ∩R                      |                         |                           |                                        |                          |                         | ] [                                | ]                                 |                  |                               |                                 |                                             |                  |        |
| Stu<br>St         | dent (<br>uden          | Curricu<br>t Cui        | ulum (                    | Registrati<br>Im Rule:                 | on Criter                | ia Student              | /Course                            |                                   |                  |                               |                                 |                                             |                  |        |
| Le                | vel Ci                  | ampu:                   | s Colle                   | ge Degre                               | e                        | Program<br>V            | Field of S<br>Type<br>T            | Field<br>Study Stuc<br>Cod<br>T   | of<br>ly<br>e Do | Adm<br>epartment Te<br>V      | Cur<br>ission Str<br>rm T       | ricula<br>udent Curricul<br>ype Rate<br>▼ ▼ | a<br>Curricula   | )<br>• |

Follow these steps to create a registration fee assessment rule.

1. Access the Registration Fee Assessment Rules Form (SFARGFE).

Note: The following procedures will establish Fee Assessment rules based on *Charges by Student Characteristics Option.* 

- 2. Enter a term in the **Term** field.
- 3. Select *Student* in the **Rule Type** field.
- 4. Select *Regular* in the **Entry Type** field.
- 5. Click the **Set Copy Indicator** checkbox if the rule can be copied to another term.
- 6. Perform a **Next Block** function.

Note: To create a new Fee Assessment rule you may need to perform an **Insert Record** function, or move your cursor to a blank line.

- 7. Select a detail code in the **Detail Code** field.
- 8. Note the **Category Code** field. It is display only, but you can query on it. It is populated when a value is entered in the **Detail Code** field.
- 9. Enter an amount in the Per Credit Charge field.
- 10. Enter amounts in both of the Minimum Charge and Maximum Charge fields.

Note: These fields are the minimum and maximum amount that can be associated with this Detail code.

- 11. Leave the **Override** checkbox unchecked.
- 12. Enter *UG* in the **Course Level** field to make this charge applicable to undergraduates only.
- 13. Perform a **Next Block** function to move to the Student Curriculum Rules Block.

14. Note that this block contains curricular information that is dependent on the rule that is selected in the Registration Charges and Fees block. Enter data as directed by your instructor.

| Field                     | Description                                                                    | Value                         |
|---------------------------|--------------------------------------------------------------------------------|-------------------------------|
| Level                     | Level code for the fee assessment rule                                         | STVLEVL                       |
| Campus                    | Campus code for the fee assessment rule                                        | STVCAMP                       |
| College                   | College code for the fee assessment rule                                       | STVCOLL                       |
| Degree                    | Degree code for the fee assessment rule                                        | STVDEGC                       |
| Program                   | Program for the fee assessment rule                                            | SMAPRLE                       |
| Field of Study<br>Type    | Learner field of study type for the fee assessment rule                        | GTVLFST                       |
| Field of Study<br>Code    | Field of Study code for the fee assessment rule                                | STVMAJR                       |
| Department                | Department code for the fee assessment rule.                                   |                               |
| Admission<br>Term         | Admission Term code for the fee assessment rule                                | STVTERM                       |
| Curricula<br>Student Type | Student Type code on the curriculum record for the fee assessment rule         | STVSTYP                       |
| Curricula Rate            | Fee assessment rate code on the curriculum record for the fee assessment rule. | STVRATE                       |
| Curricula                 | Curriculum for the fee assessment rule                                         | Valid values are:<br>Primary, |
|                           |                                                                                | Secondary, Any                |

15. You can navigate to the Registration Criteria Block by either clicking on the Registration Criteria tab or by performing a **Next Block**.

| 🧑 Reg                      | gistra                | tion F                                     | ee Asse                                | essment Ru                                                 | iles SFARi                | GFE 8.0 (BAN           | 18_WIN) 000000                  |                                                            |                      |                               |                     | ********                 |                  | : <u> </u> |
|----------------------------|-----------------------|--------------------------------------------|----------------------------------------|------------------------------------------------------------|---------------------------|------------------------|---------------------------------|------------------------------------------------------------|----------------------|-------------------------------|---------------------|--------------------------|------------------|------------|
| Ter<br>Coj                 | m:<br>py Ru           | 199<br>les to                              | 9610 🔹                                 | Fall 1995<br>Term 👔                                        | i                         |                        | Rule <sup>-</sup><br>Set        | Type: STUDENT                                              | ¥                    |                               | Entry Ty<br>Process | vpe: REGU<br>Copy Indica | LAR 🔻            |            |
| Re<br>Ti                   | egist<br>ype          | Cop                                        | on Cha<br>Seque<br>y Numb              | nce Detail<br>nce Detail<br>er Code<br>V                   | d Fees<br>Categor<br>Code | y Per Credit<br>Charge | Minimum<br>Charge               | Maximum<br>Charge Over                                     | rride                | Course Course<br>Campus Level | Course<br>Attribute | User ID                  | Activity<br>Date |            |
| ○ P                        | • R                   | ~                                          | 1                                      | ACTF                                                       | FEE                       | 15.00                  | 15.00                           | 15.00                                                      |                      |                               |                     | SATURN                   | 22-JUN-1995      |            |
| ОР                         | R                     | <b>v</b>                                   | 2                                      | ACTF                                                       | FEE                       | 35.00                  | 35.00                           | 35.00                                                      |                      |                               |                     | SATURN                   | 22-JUN-1995      |            |
| ОР                         | R                     | <b>v</b>                                   | 3                                      | T101                                                       | TUI                       | 375.00                 | .00                             | 8,500.00                                                   |                      |                               |                     | SATURN                   | 22-APR-2008      |            |
| ОР                         | R                     | <b>v</b>                                   | 4                                      | T101                                                       | TUI                       | 8,500.00               | .00                             | 8,500.00                                                   |                      |                               |                     | SATURN                   | 22-APR-2008      |            |
| ОР                         | • R                   | <b>v</b>                                   | 5                                      | T101                                                       | TUI                       | 350.00                 | .00                             | 7,500.00                                                   |                      |                               |                     | SATURN                   | 22-APR-2008      |            |
| ОР                         | • R                   | <b>v</b>                                   | 6                                      | T101                                                       | TUI                       | 7,500.00               | .00                             | 7,500.00                                                   |                      |                               |                     | SATURN                   | 22-APR-2008      |            |
| ОР                         | • R                   | 1                                          | 7                                      | T110                                                       | TUI                       | 9,000.00               | .00                             | 9,000.00                                                   |                      |                               |                     | SATURN                   | 22-APR-2008      |            |
| Ор                         | O R                   |                                            |                                        |                                                            |                           |                        |                                 |                                                            |                      |                               |                     |                          |                  |            |
| Stu<br>R<br>Li<br>Fi<br>Ca | able<br>able<br>at Ch | Curric<br>trati<br>Billing<br>arge<br>Over | on Cri<br>on Cri<br>Hours f<br>Hours f | Registrati<br>iteria<br>From:<br>Range Fron<br>cart Hours: | on Criteri                | .500 To:               | /Course<br>11.990 Tr<br>Fi<br>R | otal Student Liabi<br>at Charge Amour<br>egistration Dates | le Ho<br>it:<br>Fror | urs From:                     |                     | To:                      |                  |            |

- 16. Enter the lowest number of student hours for this charge to be effective in the **Liable Billing Hours From** field.
- 17. Enter the highest number of student hours for this charge to be effective in the **Liable Billing Hours To** field.

18. Navigate to the Student/Course Rules block by either performing a **Next Block** or clicking on the Student/Course tab.

| Te<br>Co | gistra<br>rm:<br>py Ri | atior<br>[:<br>ules | 1 Fe<br>1996<br>to 1 | e Asse         | Fall 1995<br>erm      | les SFARI         | GFE 8.0 (BA          | .N8_WIN) 9999666<br>Rule <sup>-</sup><br>□ Set        | Fype: Student<br>Copy Indicator |            |                               | Entry Ty<br>Process | ype: REGULA | R V<br>R V<br>Dr Setting | ≚× |
|----------|------------------------|---------------------|----------------------|----------------|-----------------------|-------------------|----------------------|-------------------------------------------------------|---------------------------------|------------|-------------------------------|---------------------|-------------|--------------------------|----|
| R        | egis                   | tra                 | tior                 | n Cha          | rges and              | l Fees            |                      |                                                       |                                 |            |                               |                     |             |                          |    |
| Т        | ype                    | C                   | 9<br>9 p y           | Sequer<br>Numb | nce Detail<br>er Code | Category<br>Code  | Per Credit<br>Charge | Minimum<br>Charge                                     | Maximum<br>Charge Over          | ride       | Course Course<br>Campus Level | Course<br>Attribute | User ID     | Activity<br>Date         |    |
| O P      | • F                    | ર                   | ~                    | 1              | ACTE                  | FEE               | 15.00                | 15.00                                                 | 15.00                           |            |                               |                     | SATURN      | 22-JUN-1995              |    |
| ОР       | •                      | ર                   | 1                    | 2              | ACTF                  | FEE               | 35.00                | 35.00                                                 | 35.00                           |            |                               |                     | SATURN      | 22-JUN-1995              |    |
| ОР       | ۹                      | ર                   | 1                    | 3              | T101                  | τυι               | 375.00               | .00                                                   | 8,500.00                        |            |                               |                     | SATURN      | 22-APR-2008              |    |
| ОР       | ٩                      | ર                   | 1                    | 4              | T101                  | τυι               | 8,500.00             | .00                                                   | 8,500.00                        |            |                               |                     | SATURN      | 22-APR-2008              | 2  |
| ОР       | ۹                      | २                   | 1                    | 5              | T101                  | TUI               | 350.00               | .00                                                   | 7,500.00                        |            |                               |                     | SATURN      | 22-APR-2008              | 2  |
| ОР       | •                      | ર                   | 1                    | 6              | T101                  | TUI               | 7,500.00             | .00                                                   | 7,500.00                        |            |                               |                     | SATURN      | 22-APR-2008              |    |
| ОР       | •                      | ર                   | 1                    | 7              | T110                  | TUI               | 9,000.00             | .00                                                   | 9,000.00                        |            |                               |                     | SATURN      | 22-APR-2008              |    |
| ОР       | 0                      | २                   |                      |                |                       |                   |                      |                                                       |                                 |            |                               |                     |             |                          | ▼  |
| Sti      | udent                  | t Cu                | rricu                | ulum           | Registrati            | on Criteria       | a Studeni            | t/Course                                              |                                 |            |                               |                     |             |                          |    |
| 5        | tud                    | ent                 | /C                   | ourse          | e Rules               |                   |                      |                                                       |                                 |            |                               |                     |             |                          |    |
| Sti      | uden<br>sess           | t Tyj<br>by (       | pe:<br>Coul          | rse :          | Student Grade M       | Attribute<br>ode: | :                    | <ul> <li>Student Rate:<br/>Instructional M</li> </ul> | ethod:                          | ▼ !<br>▼ ! | Residency:<br>Schedule Type:  | • c                 | lass: 💌 🛡   | POT:                     | ]  |
|          |                        |                     |                      |                |                       |                   |                      |                                                       |                                 |            |                               |                     |             |                          |    |

- 19. Click the **Save** icon.
- 20. Select Charges by Course Level Rules from the Options menu.

Note: Here fees are related to the level of the course rather than the level of the student.

Note: Observe that the Rule Type in the Key Block changes to LEVEL.

21. Select Charges by Course Campus Rules from the Options menu.

Note: Here fees are based on the campus that is associated with a particular course.

Note: Observe that the Rule Type in the Key Block changes to CAMPUS.

22. Select Charges by Course Attribute Rules from the Options menu.

Note: Here fees are based on the course attributes that are associated with a particular course.

Note: Observe that the Rule Type in the Key Block changes to ATTR.

23. Click the Exit icon.

## **Establishing Rules for Online Fee Assessment**

#### Introduction

Now that the Fee Assessment rules have been defined, you may assess fees in one of two ways: online fee assessment at the time of registration, or batch assessment after registration and after drop/add. The following will establish rules for online Fee Assessment.

#### **Banner form**

Use the Term Control Form (SOATERM) to establish controls for a specific term, such as registration fee assessment rules, registration error checking, and part-of-term information.

Note: Values and options related to fee assessment reside solely on the Term Control Form (SOATERM). In previous Banner releases, some of these values and options resided on the Crosswalk Validation Form (GTVSDAX).

| Term:       B00720 Spring 2007         Schedule<br>CRN Starting Sequence Number:                                                                                                    | Term Control SOATERM 8.0 (BAN8_WIN) 2000000000000000000000000000000000000      | $ \qquad \qquad \qquad \qquad \qquad \qquad \qquad \qquad \qquad \qquad \qquad \qquad \qquad \qquad \qquad \qquad \qquad \qquad \qquad$                                                                                                    |
|----------------------------------------------------------------------------------------------------|--------------------------------------------------------------------------------|----------------------------------------------------------------------------------------------------|
| Schedule<br>CRN Starting Sequence Number:         Registration         In Progress       Hold Password:         Permit       Re-Admit:         Calculate Time Status       Track by CRN         Include Attempted Hours       Set Registration Error Checking         Gradebook Parameters       Process Gradebook Controls         Fee Assessment       Title IV Date Source         Term Date       * Part-of-Term Dates                             | Term: 200720 Spring 2007                                                       |                                                                                                    |
| Registration       Registration Fee Assessment         In Progress       Hold Password:         Permit       Re-Admit:         Include Time Status       Track by CRN         Include Attempted Hours       Set Registration Error Checking         Gradebook Parameters       Title IV Date Source         Process Gradebook Controls       Title IV Date Source         Term Date       * Part-of-Term Dates                                         | Schedule<br>CRN Starting Sequence Number:                                      |                                                                                                    |
| In Progress Hold Password:   Permit Re-Admit:   Calculate Time Status Set Registration Error Checking     Gradebook Parameters   Process Gradebook Controls     Title IV Date Source   Term Date     * Part-of-Term Dates     Web Self-Service, Voice Response and Partner Systems     Fee Assessment   On-line Assessment   Batch Update   Batch Update   * Not Available     Ferm code: press LIST forvalid codes.                                   | Registration                                                                   | Registration Fee Assessment                                                                                                    |
| Calculate Time Status   Include Attempted Hours   Set Registration Error Checking     Refund by Total   Effective Date:   Allow Swapping   Original Charge Cutoff Date:     Title IV Date Source   Term Date   * Part-of-Term Dates     Web Self-Service, Voice Response and Partner Systems   Fee Assessment   On-line Assessment   Batch Update   * Not Available     Control Settings   Process Web Controls     Image: press LIST for valid codes. | □ In Progress Hold Password: □<br>□ Permit Re-Admit: ▼                         | On-line Assessment     Reverse Non Tuition/Fee Charges     Track by CRN                                                                                                    |
| Include Attempted Hours Set Registration Error Checking     Allow Swapping Original Charge Cutoff Date:     Gradebook Parameters   Process Gradebook Controls     Title IV Date Source   Term Date   Part-of-Term Dates     Web Self-Service, Voice Response and Partner Systems   Fee Assessment   On-line Assessment   Batch Update   Batch Only   Not Available     Control Settings   Print Bill   Synchronize Partner Systems                     | Calculate Time Status                                                          | 🗆 Refund by Total Effective Date:                                                                                                    |
| Gradebook Parameters       Title IV Date Source         Process Gradebook Controls       Term Date         Web Self-Service, Voice Response and Partner Systems         Fee Assessment       Control Settings         On-line Assessment       Batch Update         Batch Only       Not Available         Ferm code: press LIST for valid codes.                                                                                                    | Include Attempted Hours Set Registration Error Checking                        | Allow Swapping Original Charge Cutoff Date:                                                                                                    |
| Web Self-Service, Voice Response and Partner Systems         Fee Assessment       Control Settings         On-line Assessment       Batch Update         Batch Only       Not Available         Control Settings       Print Bill         Synchronize Partner Systems       Process Web Controls                                                                                                    | Gradebook Parameters<br>Process Gradebook Controls                             | Title IV Date Source         O Term Date         Image: Comparison of the second second |
| Fee Assessment       Control Settings         On-line Assessment       Batch Update         Batch Only       Not Available         Print Bill       Master Web Term Control         Synchronize Partner Systems       Process Web Controls                                                                                                    | Web Self-Service, Voice Response and Partner Systems                           |                                                                                                    |
| On-line Assessment       Obstch Update       Print Bill       Master Web Term Control         Batch Only       Not Available       Synchronize Partner Systems       Process Web Controls                                                                                                    | Fee Assessment                                                                 | Control Settings                                                                                                    |
| Batch Only     Not Available     Synchronize Partner Systems     Process Web Controls                                                                                                    | On-line Assessment OBatch Update                                               | Print Bill     Master Web Term Control                                                                                                    |
| Term code; press LIST for valid codes.                                                                                                    | Batch Only   Not Available                                                     | Synchronize Partner Systems     Process Web Controls                                                                                                    |
| Term code; press LIST for valid codes.                                                                                                    |                                                                                |                                                                                                    |
| Record: 11     List of Valu     <0SC>                                                                                                    | Ferm code; press LIST for valid codes.<br>Record: 1/1     List of Valu   <0SC> |                                                                                                    |

#### Online vs. batch fee assessment

If you do not want to use online fee assessment, but do all assessment by batch, make sure the **On-line Assessment** checkbox on the Term Control Form (SOATERM) is not checked. This prevents Fee Assessment from taking place online and will not put any collector records in the Registration Batch Fee Assessment Collector table (SFRBTCH) when using the Student Course Registration Form (SFAREGS).

Note: To perform batch assessment, run the Batch Fee Assessment Process (SFRFASC).

#### Swapping processing

You have the ability to use optional swapping processing with refund by course refund processing. Swapping can be defined as the exchange (dropping and adding) of billing hours within the same day with no additional liability. This functionally is optional; an institution can choose to invoke this functionally or use the current processing with liability for dropped hours.

The **Allow Swapping** checkbox allows you to turn on swapping on a term-by-term basis if desired.

Note: Open learning courses are not considered in the swapping algorithm, as they carry their own refund method. Section fees are not considered as part of swapping processing. If section fees are attached to a course that later is used for swapping, the section fee liability remains.

#### **Reversing non-tuition charges**

The **Reverse Non Tuition/Fee Charges** checkbox enables you to allow registration fee assessment to reverse non-tuition or non-fee charges for detail codes with a category code other than *TUI* or *FEE*.

Follow these steps to establish a rule for online fee assessment.

- 1. Access the Term Control Form (SOATERM).
  - 2. Enter the term code (same one that was used in SFARGFE) in the Term field.
  - 3. Perform a **Next Block** function.
  - 4. Click the **On-line Assessment** checkbox in the Registration Fee Assessment block.
  - 5. Click the **Allow Swapping** checkbox, if appropriate.
  - 6. Click the **Reverse Non Tuition/Fee Charges** checkbox, if appropriate.
  - 7. Click the Save icon.
  - 8. Click the Exit icon.

## **Assigning Additional Fees**

#### Introduction

Institutions have the option to develop additional, term-based fees. These fees must be set up one time per semester.

The Registration Additional Fees Form (SFAAFEE) is part of the Registration menu and enables you to add specific (optional) fees to the account of a particular student. This should be used only when the fees are not general enough to be assigned to specific course sections using the Schedule Detail form (SSADETL) or from the Registration Fee Assessment Rules Form (SFARGFE).

#### **Banner form**

The Registration Additional Fees Form (SFAAFEE)

| 🙀 Registration Ac | Iditional Fees Control SFAAFEE | 8.0 (BAN8_WIN) 00000000 | >>>>>>>>>>>>>>>>>>>>>>>>>>>>>>>>>>>>> |
|-------------------|--------------------------------|-------------------------|---------------------------------------|
| Term: 200720      | Spring 2007                    |                         |                                       |
| Detail            | Description                    | Amount                  | A                                     |
|                   |                                |                         |                                       |
|                   |                                |                         |                                       |

Follow these steps to define an additional registration fee.

1. Access the Registration Additional Fees Form (SFAAFEE).

Note: This is a rules form that is term-specific.

- 2. Enter a term in the **Term** field.
- 3. Perform a **Next Block** function or click in the **Detail** field.
- 4. Select term-specific detail codes in the **Detail** field for additional charges that you may want to add to students' accounts on an ad-hoc basis.
- 5. Click the **Save** icon.
- 6. Click the Exit icon.

# Self Check

#### **Directions**

Use the information you have learned in this workbook to complete this self-check activity.

#### **Question 1**

Which form is used to define Fee Assessment rules?

#### **Question 1**

Which form is used to define Fee Assessment rules?

The Registration Fee Assessment Rules Form (SFARGFE) is used to define Fee Assessment Rules.

# Day-to-Day Operations

#### **Section goal**

The purpose of this section is to explain the regular process and detail the procedures to handle fee assessment procedures at your institution.

#### **Objectives**

In this section you will learn how to

- assess fees on-line
- assign fees to a student for a term.

## **Process Introduction**

#### Introduction

This course is intended to teach you about setting up and running the Fee Assessment process.

#### **Flow diagram**

This flow chart highlights specifically what the Fee Assessment process would look like on a day to day basis.

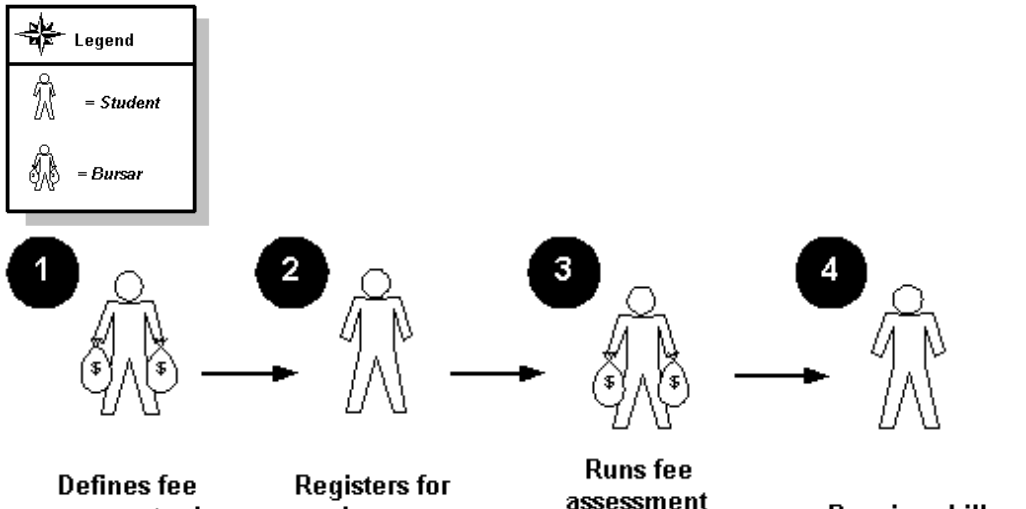

assessment rules

classes

assessment process

**Receives bill** 

### What happens

| Stage | Description                         |
|-------|-------------------------------------|
|       | Bursar and Registrar                |
|       |                                     |
| 1a    | Define Fee Assessment rules         |
| 1b    | Develop refunding tables for a term |
|       | Student                             |
|       |                                     |
| 2     | Registers for classes               |
|       | Bursar                              |
|       |                                     |
| 3a    | Assess fees in batch                |
| 2h    | Concretes a bill                    |
| 30    | Generales a Dill                    |
|       |                                     |
| -     | Student                             |
|       |                                     |
| 4     | Receives bill (on-line or paper)    |

The stages of the process are described in this table.

1

## **Assessing Fees Online**

#### Introduction

Students must be registered prior to assessing fees.

The first time (each day) that you access the Student Course Registration form (SFAREGS), the system automatically displays the Student System Distribution Initialization Info form (SOADEST). Double-click in the appropriate field in order to select the appropriate printer you will use for each process, or exit if no printer needs to be selected.

Additional fees, as defined on the Registration Additional Fees Form (SFAAFEE), will be applied to students through the Course Registration Form.

#### **Banner form**

Student Course Registration Form (SFAREGS)

| 🙀 Student Course Registration SFAREGS 8.0 (BAN8) 1000000000000000000000000000000000000                                                                                                    |
|----------------------------------------------------------------------------------------------------|
| Term: 2007.05 V ID: @00010761 Adams, Alexander R. Date: 04-APR-2008 Holds: View Current/Active Curricula Print Bill Print Schedule                                                                                                    |
| Registration Student Term Curricula Time Status                                                                                                    |
| Eprollment Information                                                                                                    |
| Status:       Image: Constraint of the constraint of the const |
| Course Information Time Method<br>Grade Credit Bill Attempted Status Appr Part of of<br>CRN Subject Course Section Mode Hours Hours Hours Status Level Rect Override Term Instruction Campus                                                                                                    |
| Image: Conservation prode routs     routs                                                                                                    |
|                                                                                                    |
|                                                                                                    |
|                                                                                                    |
|                                                                                                    |
|                                                                                                    |
|                                                                                                    |
| Error Flag: Status Type:                                                                                                    |
| Fees:     Date:  Credit Hours:    Bill Hours:    CEU Hours:                                                                                                    |
|                                                                                                    |
| Term Code; Press List for valid codes.           Record: 1/1            List of Valu         <0SC>                                                                                                    |

Follow these steps to register a student and assess fees.

- 1. Access the Student Course Registration Form (SFAREGS).
  - 2. Enter the term code in the **Term** field.
  - 3. Select the student's ID in the **ID** field.
  - 4. Perform a **Next Block** function.
  - 5. Complete the Registration Information block, if appropriate.

Note: The values in the **Status**, **Status Date**, **Acceptance**, and **Maximum Hours** fields are entered by Banner.

- 6. Perform a **Next Block** function.
- 7. Select a course registration number in the **CRN** field to assign courses to a student.
- 8. Repeat step 7 as needed to assign additional courses.
- 9. Click the **Save** icon to save the registration.

Result: The fees window at the bottom of the screen is now highlighted. *Y* - *Immediate* is automatically displayed in the **Fee** field.

Note: For the Batch Fee Assessment process, the indicator should be N – *Create collector record in* the **Fee** field.

- 10. Click the **Save** icon.
- 11. Click **OK** to acknowledge the transaction.

12. Select Charge Optional Registration Fees in the **Options** menu.

| Term: 200720 💌   | ID: 210009506 | Abbe, Anthony |
|------------------|---------------|---------------|
| Code Description | Charge        | Activity Date |
|                  |               |               |
|                  |               |               |

- 13. Perform a **Next Block** function.
- 14. Select a registration fee code in the **Code** field.

Note: The only fees that may be added on this form are fees that have been defined on SFAAFEE.

- 15. Click the **Save** icon.
- 16. Click the **Exit** icon.

Note: You are returned to the key block of the Student Course Registration Form (SFAREGS).

The Optional Registration Fees may be assessed immediately:

- 17. Perform a **Next Block** function.
- 18. Perform another **Next Block** function.
- 19. Click the **Save** icon to access the Process Fees option ('Y' should be the default).
- 20. Click the **Save** icon to process the charges.
- 21. Click the **OK** button.

Follow the steps below to review the assessment/account process.

Notes: Proceed with Reviewing the Assessment as outlined below and the Optional Registration Fees will be displayed.

Using the Batch Fee Assessment Process (SFRFASC) will assess The Optional Registration Fees.

No additional action is required in the Course Registration Form SFAREGS.

- 1. You should still be in the key block of the Student Course Registration Form (SFAREGS). If not, access the form and verify or enter the appropriate Term code and ID number.
- 2. Select Review Student's Classes and Charges from the **Options** menu to access the Student Course/Fee Assessment Query Form (SFAREGF).

| ğ Student<br>Term:                                                                                                    | t Course/Fee .<br>200720                                                                               | Assessmer<br><b>Ref</b> | nt Query S<br>und By Tot | FAREGF 8.0      | (BAN8_WIN<br>ate: |  | 210009 | 506 <b>T</b> Abbe | Anthony                      |                          |         | >>>>: <b></b> |
|----------------------------------------------------------------------------------------------------|----------------------------------------------------------------------------------------------------|-------------------------|--------------------------|-----------------|-------------------|--|--------|-------------------|------------------------------|--------------------------|---------|---------------|
| Term<br>Status                                                                                                    | Term Enrollment Summary Percentage Percentage Status Description Status Date Tuition Refund Fee Refund |                         |                          |                 |                   |  |        |                   |                              |                          |         |               |
| CRN                                                                                                    | Registratio                                                                                            | Course                  | Section Section          | Credit<br>Hours | Bill<br>Hours     |  |        | Status<br>Date    | Percent<br>Tuition<br>Refund | Percent<br>Fee<br>Refund | Message |               |
| Total Credit Hours:   Total Bill Hours: CEU Hours: CEU Hours: Ferm Code; press LIST for valid codes. Record: 1/1 List of Valu <08C> |                                                                                                    |                         |                          |                 |                   |  |        |                   |                              |                          |         |               |

3. Select either Fee Assessment Without Min/Max Applied or the Fee Assessment With Min/Max Applied from the **Options** menu according to your institutions Fee Assessment policy.

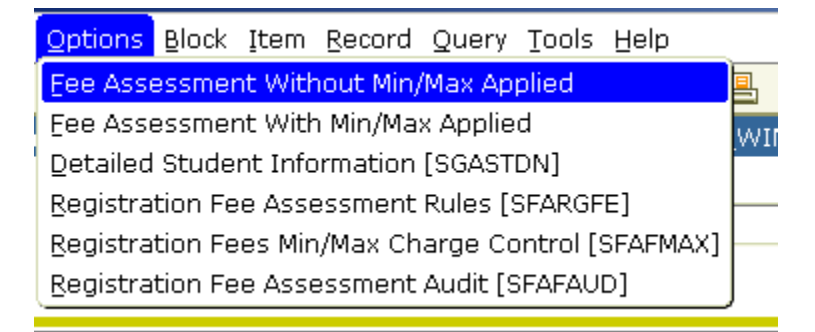

Note: If you attempt to navigate in the Student Course Fee Assessment Query Form the fees will not remain visible. You need to exit the form (SFAREGF), return to the Student Course Registration form (SFAREGS), then select the Review Student's Classes and Charges in the **Options** menu and proceed with the query as outlined above.

4. Click the **Exit** icon to return to the Student Course Registration Form.

5. Select Review Account Detail in the **Options** menu to access the Account Detail Review Form (TSAAREV).

| Account                                                                        | Detail Review Form - Student TS<br>10009506 TMr. Anthony Abbe<br>User: | GAAREV 8.0 (<br>SAISUSF | BAN8_WIN) 202002020 | Credit Limit:<br>Holds: |          |                | 66666666666666665 🗷 |
|--------------------------------------------------------------------------------|------------------------------------------------------------------------|-------------------------|---------------------|-------------------------|----------|----------------|---------------------|
| Accou<br>Detail<br>Code                                                        | nt Details<br>Description                                              | Term<br>▼               | Charge              | Payment                 | Balance  | Source<br>Code | Effective<br>Date   |
| ADEP                                                                           | Apartment Damage Deposit                                               | 199810                  |                     | 75.00                   | .00      | c              | 02-MAY-2000         |
| ACTF                                                                           | Activity Fee                                                           | 199810                  | 75.00               |                         | 50.00    | Т              | 02-MAY-2000         |
| ADEP                                                                           | Apartment Damage Deposit                                               | 199810                  |                     | 700.00                  | .00      | Т              | 02-MAY-2000         |
| ADEP                                                                           | Apartment Damage Deposit                                               | 199810                  |                     | 25.00                   | .00      | C              | 02-MAY-2000         |
| ACTE                                                                           | Activity Fee                                                           | 199810                  | 75.00               |                         | .00      | Т              | 02-MAY-2000         |
| T101                                                                           | Undergraduate Tuition                                                  | 199610                  | 7,500.00            |                         | 6,835.00 | R              | 04-JUL-1995         |
| ACTE                                                                           | Activity Fee                                                           | 199610                  | 35.00               |                         | .00      | R              | 04-JUL-1995         |
| СНЕК                                                                           | Check                                                                  | 199520                  |                     | 7,535.00                | .00      | T              | 05-MAY-1995         |
| T101                                                                           | Undergraduate Tuition                                                  | 199520                  | 7,500.00            |                         | .00      | R              | 01-JAN-1995         |
| ACTF                                                                           | Activity Fee                                                           | 199520                  | 35.00               |                         | .00      | R              | 01-JAN-1995         |
| СНЕК                                                                           | Check                                                                  | 199510                  |                     | 535.00                  | .00      | Т              | 05-MAY-1995         |
| AMEX                                                                           | American Express Payment                                               | 199510                  |                     | 7,000.00                | .00      | Т              | 25-APR-1995         |
|                                                                                |                                                                        |                         |                     |                         |          |                | D                   |
| Query Balance Account Balance Amount Due Memo Balance Aid Balance NSF Receipt? |                                                                        |                         |                     |                         |          |                |                     |
|                                                                                | 6,885.00 6,885.00 .00 .00 N                                            |                         |                     |                         |          |                |                     |
| Charge or p<br>Record: 1/?                                                     | payment detail code; press LIST for va<br>?                            | lid values.             | <0SC>               |                         |          |                |                     |

Result: This will bring up another Printer Destination screen, TOADEST. Exit from this screen to review the account.

- 6. Review the account.
- 7. Click the **Exit** icon to return to the Student Course Registration Form (SFAREGS).

## **Reviewing the Student Course/Fee Assessment Query**

#### Introduction

The Student Course/Fee Assessment Query Form (SFAREGF) is a query only form, accessed through the Student Course Registration Form (SFAREGS), or through direct access and displays a student's registration and associated fees.

Note: These instructions are provided for those who wish to go back and review a record. The process was covered in the previous procedure.

#### **Banner form**

| Student (<br>Term: 2                  | Course/Fee A     | Assessment<br>• Refun | Query :<br>d By To | SFAREGF 8.0<br>Ital Refund D | (BAN8_WIf     | 4) 55555  |         | 2100095                | 506 <b>-</b> Abbe | e, Anthony                   |                          | 000000000000000000000000000000000000000 | 0001≚ × |
|---------------------------------------|------------------|-----------------------|--------------------|------------------------------|---------------|-----------|---------|------------------------|-------------------|------------------------------|--------------------------|-----------------------------------------|---------|
| Term E<br>Status                      | nrollment<br>Des | : Summar<br>cription  | γ                  | Status Date                  | ]             |           | P<br>Tu | ercentag<br>ition Refu | e Pe<br>ind Fe    | ercentage<br>ee Refund       |                          |                                         |         |
| CRN                                   | Subject          | Course S              | ection             | Credit<br>Hours              | Bill<br>Hours |           | Campus  | Status                 | Status<br>Date    | Percent<br>Tuition<br>Refund | Percent<br>Fee<br>Refund | Message                                 |         |
|                                       |                  |                       |                    |                              |               |           |         |                        |                   |                              |                          |                                         |         |
| Total Cre                             | edit Hours:      |                       |                    |                              | Tota          | l Bill Ho | urs:    |                        |                   |                              | CEL                      | J Hours:                                |         |
| erm Code; press LIST for valid codes. |                  |                       |                    |                              |               |           |         |                        |                   |                              |                          |                                         |         |

Follow these steps to review student course/fee assessment.

- 1. Access the Student Course Registration Form (SFAREGS).
  - 2. Enter a term in the **Term** field.
  - 3. Enter a student ID in the **ID** field.
  - 4. Select **Review Student's Classes and Charges** from the **Options** menu to access the Student Course/Fee Assessment Query Form (SFAREGF).
  - 5. Perform a **Next Block** function.
  - 6. Click the Exit icon to return to the Student Course Registration Form (SFAREGS).

# Reviewing the Account Detail

#### Introduction

The Account Detail Review Form (TSAAREV) is used for viewing and updating charges to a student's account.

#### **Banner form**

| Account                                                                                      | Detail Review Form - Student T        | SAAREV 8.0 (I | BAN8_WIN) >>>>>>>>> |                         |          |                |                   | : ≚> |
|----------------------------------------------------------------------------------------------|---------------------------------------|---------------|---------------------|-------------------------|----------|----------------|-------------------|------|
| ID: 21                                                                                       | 0009506 Mr. Anthony Abbe<br>User:     | SAISUSF       | λ                   | Credit Limit:<br>Holds: |          |                |                   |      |
| Accour                                                                                       | nt Details                            |               |                     |                         |          |                |                   |      |
| Detail<br>Code<br>💌                                                                          | Description                           | Term<br>[▼]   | Charge              | Payment                 | Balance  | Source<br>Code | Effective<br>Date |      |
| ADEP                                                                                         | Apartment Damage Deposit              | 199810        |                     | 75.00                   | .00      | C              | 02-MAY-2000       |      |
| ACTF                                                                                         | Activity Fee                          | 199810        | 75.00               |                         | 50.00    | T              | 02-MAY-2000       |      |
| ADEP                                                                                         | Apartment Damage Deposit              | 199810        |                     | 700.00                  | .00      | Т              | 02-MAY-2000       | 1    |
| ADEP                                                                                         | Apartment Damage Deposit              | 199810        |                     | 25.00                   | .00      | C              | 02-MAY-2000       |      |
| ACTF                                                                                         | Activity Fee                          | 199810        | 75.00               |                         | .00      | ⊤              | 02-MAY-2000       |      |
| T101                                                                                         | Undergraduate Tuition                 | 199610        | 7,500.00            |                         | 6,835.00 | R              | 04-JUL-1995       |      |
| ACTF                                                                                         | Activity Fee                          | 199610        | 35.00               |                         | .00      | R              | 04-JUL-1995       |      |
| СНЕК                                                                                         | Check                                 | 199520        |                     | 7,535.00                | .00      | T              | 05-MAY-1995       |      |
| T101                                                                                         | Undergraduate Tuition                 | 199520        | 7,500.00            |                         | .00      | R              | 01-JAN-1995       |      |
| ACTF                                                                                         | Activity Fee                          | 199520        | 35.00               |                         | .00      | R              | 01-JAN-1995       |      |
| СНЕК                                                                                         | Check                                 | 199510        |                     | 535.00                  | .00      | T              | 05-MAY-1995       |      |
| AMEX                                                                                         | American Express Payment              | 199510        |                     | 7,000.00                | .00      | T              | 25-APR-1995       | •    |
|                                                                                              |                                       |               |                     |                         |          |                |                   |      |
|                                                                                              |                                       |               |                     |                         |          |                |                   |      |
| Authorized<br>Query Balance Account Balance Amount Due Memo Balance Aid Balance NSF Receipt? |                                       |               |                     |                         |          |                |                   |      |
| 6,885.00 6,885.00 0.00 0 N                                                                   |                                       |               |                     |                         |          |                |                   |      |
| harge or p<br>ecord: 1/?                                                                     | ayment detail code; press LIST for va | alid values.  | <0SC>               |                         |          |                |                   |      |

Follow these steps to review charges to a student's account.

- 1. Access the Student Course Registration Form (SFAREGS).
  - 2. Enter a term in the **Term** field.
  - 3. Enter a student ID in the **ID** field.
  - 4. Select **Review Account Detail** in the **Options** menu to access the Account Detail Review Form (TSAAREV).

Result: This will bring up another Printer Destination screen, TOADEST. Exit from this screen to review the account.

- 5. Perform a **Next Block** function.
- 6. Select a registration fee in the **Detail Code** field.
- 7. Click the **Save** icon.
- 8. Click the Exit icon to return to the Student Course Registration Form (SFAREGS).
- 9. Click the **Exit** icon.

#### Introduction

The Fee Assessment Report (SFRFEES) is used to assist in troubleshooting and debugging fee assessment processing. It is intended to be an efficient way to gather needed information when a question arises on fee assessment.

This report lists various data values stored for a student that have the potential to meet registration assessment rule criteria. The values displayed are for enrollment data, student data, curriculum data, course registration data, optional mock fee assessment data, previous and current fee assessment, and accounts receivable records. The report processes a single ID or a population selection for a term. This report may be used for assessment verification and can be helpful when troubleshooting assessment results.

#### **Other uses**

This report can also be used as a tool for institutions to evaluate their processing rules or check on a specific group of students.

Example 1: An institution may want to update a rule. They could take a sample population selection, and then compare the current assessment with a mock assessment to determine if this change would be appropriate.

Example 2: A user may want to review assessment results for students who have a specific drop registration status (i.e., *DD*). The user would create a population selection containing these students, and run the report. This allows an easy comparison between the current assessment and the previous one, in order to determine if the refund was performed correctly.

#### **Banner form**

| Process<br>Process                                                                                           | Submission Controls GJAPCTL 8.0 (BAN8) 2000000000000000000000000000000000000 | Parameter Set: |  |  |  |  |  |  |
|----------------------------------------------------------------------------------------------------|------------------------------------------------------------------------------|----------------|--|--|--|--|--|--|
| Printer Control Printer: DATABASE Submit Time: S5 Submit Time:                                               |                                                                              |                |  |  |  |  |  |  |
| Parameter Values<br>Number Parameters Values                                                                 |                                                                              |                |  |  |  |  |  |  |
| 01                                                                                                    | Term                                                                         |                |  |  |  |  |  |  |
| 02                                                                                                    | Student ID                                                                   |                |  |  |  |  |  |  |
| 03                                                                                                    | J3     Application Code                                                      |                |  |  |  |  |  |  |
| 04                                                                                                    | Selection ID                                                                 |                |  |  |  |  |  |  |
| 05                                                                                                    | Creator ID                                                                   |                |  |  |  |  |  |  |
| 06                                                                                                    | User ID                                                                      |                |  |  |  |  |  |  |
| 07                                                                                                    | Mock assessment indicator                                                    | N              |  |  |  |  |  |  |
| 08                                                                                                    | Mock assessment effective date                                               |                |  |  |  |  |  |  |
| .ENGTH:<br>Registra                                                                                          | ENGTH: 6 TYPE: Character O/R: Required M/S: Single<br>egistration term.      |                |  |  |  |  |  |  |
| Submission<br>Save Parameter Set as Name: Description: Hold © Submit                                         |                                                                              |                |  |  |  |  |  |  |
| stination Printer; DOUBLE-CLICK for available printers, NOPRINT for no printout, DATABASE to review on-line. |                                                                              |                |  |  |  |  |  |  |

Follow these steps to use the report.

- 1. Access the Fee Assessment Report (SFRFEES).
  - 2. Perform a **Next Block** function.
  - 3. Enter the appropriate printer or type *DATABASE* in the **Printer** field.
  - 4. Perform a **Next Block** function.
  - 5. Enter the parameters as appropriate.

|  | Note: | Use t | the | table | as | а | guide | to | the | parameters. |
|--|-------|-------|-----|-------|----|---|-------|----|-----|-------------|
|--|-------|-------|-----|-------|----|---|-------|----|-----|-------------|

| Parameter                       | Description                                                                                                    | Req? |
|---------------------------------|----------------------------------------------------------------------------------------------------|------|
| Term                            | Registration term for which fee assessment is to be reported.                                                              | Y    |
| Student ID                      | ID of the student for which fee assessment is to be reported.                                                              | N    |
| Application<br>Code             | Code that identifies the general area for which the selection identifier was defined.                                      | Ν    |
|                                 | Note: All or none of the population selection parameters must be entered                                                   |      |
| Selection ID                    | The code that identifies the population with which you wish to work.                                                       | Ν    |
| Creator ID                      | Enter the user ID of the person who created the population rules.                                                          | Ν    |
| User ID                         | Enter the user ID for the population selection.                                                                            | Ν    |
|                                 | Note: This is the ID of the user who selected the population of people. This may or may not be the same as the Creator ID. |      |
| Mock<br>Assessment<br>Indicator | Enter $Y$ to process mock fee assessment or $N$ to not process mock fee assessment.                                        | Y    |

| Parameter                            | Description                                                                                                    | Req? |
|--------------------------------------|----------------------------------------------------------------------------------------------------|------|
| Mock<br>Assessment<br>Effective Date | Enter the date for the mock fee assessment in DD-<br>MON-YYYY format                                                                                | Ν    |
|                                      | Note: This parameter was created for future use and will be used to expand on the details of accounting transactions.                               |      |
| Assessment<br>Detail<br>Indicator    | Enter a value to select the level of report detail.<br>Enter $C$ for current detail, $P$ for previous detail, or $B$ for both kinds of information. | Y    |
| Sort Order                           | Enter a value to select the sort order for the output.<br>Enter <i>N</i> for name order or <i>I</i> for student ID order.                           | Y    |

#### 6. Perform a **Next Block** function.

- 7. Click the **Save** icon.
- 8. Click the **Exit** icon.

# Summary

#### Let's review

As a result of completing this workbook, you have

- developed a fee assessment control form
- set up the term control form for online fee assessment
- assessed fees online
- assigned and assessed optional fees to a student for a term
- reviewed the assessment account for a student.

# Self Check

#### **Directions**

Use the information you have learned in this workbook to complete this self-check activity.

#### **Question 1**

How do you control that Fee Assessment is done in batch only?

#### **Question 2**

How do you perform online Fee Assessment?

#### **Question 3**

What form is used to review a student's account?

#### **Question 4**

Once enterprise fee rules are defined and assessed, fees can be assigned to each student for the semester.

True or False

#### **Question 1**

.

How do you control that Fee Assessment is done in batch only?

The Term Control Form (SOATERM) is used to insure that Fee Assessment is done in batch only.

#### **Question 2**

How do you perform online Fee Assessment?

Online Fee Assessment is performed through a process that includes the Term Control Form (SOATERM), the Registration Additional Fees Form (SFAAFEE), the Student Course Registration Form (SFAREGS), the Student Course/Fee Assessment Query Form (SFAREGF) and the Account Detail Review Form (TSAAREV).

#### **Question 3**

What form is used to review a student's account?

Account Detail Review Form (TSAAREV)

#### **Question 4**

Once enterprise fee rules are defined and assessed, fees can be assigned to each student for the semester. (True or False)

#### True

# **Appendix**

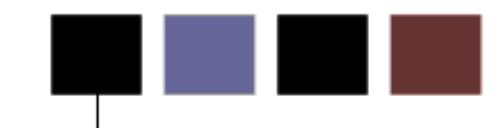

## **Forms Job Aid**

| Form    | Full Name                       | Use this Form to                                                                                                    |
|---------|---------------------------------|----------------------------------------------------------------------------------------------------|
| SFAESTS | Enrollment Status Control Form  | provide the rules associated with a student's status. Status values are user-defined, with the exception of the "EL" status which must be used as the default for registration. While the "EL" status is required, its attributes may be defined according to your institution's policy.                                                                       |
| SFARSTS | Course Registration Status Form | provide the rules associated with a student's course status.<br>Status values are user-defined, with the exception of the <b>RE</b><br>(Register Course) status, which must be used as the default<br>for a student's course registration. While the <b>RE</b> status is<br>required, its attributes may be defined according to your<br>institution's policy. |

| Form    | Full Name                                          | Use this Form to                                                                                                    |
|---------|----------------------------------------------------|----------------------------------------------------------------------------------------------------|
| STVRSTS | Course Registration Status Code<br>Validation Form | create, update, insert, and delete course registration status<br>codes such as Audit, Registered, Web Drop. Other forms use<br>this form to validate course registration statuses. You can set<br>the switches in the checkboxes to determine what the various<br>status codes allow, such as count in enrollment, place on<br>waitlist, whether the course is gradable, and so on. You may<br>also specify an automatic grade which will be placed on the<br>student's registration record when the status is entered. |
| SFARGFE | Registration Fee Assessment Rules<br>Form          | provide the rules used in the Fee Assessment algorithm. These<br>rules provide you with the ability to apply rules by term,<br>residency, college, major, etc. Prior to entering the data on this<br>form the proper validation forms must be created. The data on<br>this form is necessary to process fee assessment. To review the<br>rules as they apply to a student without updating the database,<br>you may use the Student Course/Fee Assessment Query Form<br>(SFAREGF).                                      |
| SOATERM | Term Control Form                                  | establish controls for a specific term. These controls affect the areas of catalog, schedule, registration, registration fee assessment, and telephone registration processing.                                                                                                    |
| SFRBTCH | Registration Batch Fee Assessment<br>Collector     | collect fee assessment records to be applied during a job submission batch process.                                                                                                    |
| SFAREGS | Student Course Registration Form                   | enroll students in courses, assess fees and query registration records.                                                                                                    |
| SFRFASC | Batch Fee Assessment Process                       | process that applies Fee Assessments in batch.                                                                                                    |

| Form    | Full Name                                                      | Use this Form to                                                                                                    |
|---------|----------------------------------------------------------------|----------------------------------------------------------------------------------------------------|
| SFAAFEE | Registration Additional Fees Form                              | provide an automated mechanism for registering students into<br>sections created by the Class Schedule module. This form also<br>assesses the charges related to the registration and passes them<br>to the Accounts Receivable module. This form further allows for<br>student maintenance, performs the functions necessary for<br>add/drop activity, and provides the ability to print a student's<br>schedule/bill.                                                          |
| SSADETL | Detail Form                                                    | enter or display detail schedule information, according to the definitions and restrictions created in the Course Catalog.                                                                                                    |
| SOADEST | Student System Distribution<br>Initialization Information Form | enter the intended destination of hardcopy student schedules,<br>invoices, academic transcripts, enrollment verification reports,<br>and compliance results requested during the terminal session.<br>You can designate the selection criteria used in the sleep/wake<br>routines when processing schedules, invoices, and transcripts.<br>Enrollment verifications are not printed using sleep/wake<br>processing, but the printer to be used may be set up from this<br>field. |
| SFAAFEE | Registration Additional Fees Form                              | provide the fee codes and the amounts that can be used in the Registration Additional Fees Form (SFAEFEE), which may be accessed through the Student Course Registration Form (SFAREGS).                                                                                                    |
| SFRFASC | Batch Fee Assessment Process                                   | apply fee assessment in a batch process.                                                                                                    |

| Form    | Full Name                                   | Use this Form to                                                                                                    |
|---------|---------------------------------------------|----------------------------------------------------------------------------------------------------|
| SFAREGF | Student Course/Fee Assessment Query<br>Form | provide you with the ability to query a student's detail data and<br>registration fee assessment online, without having to update the<br>student's detail file. This allows you to enter the registration fee<br>assessment rules and then test the result on specific students.<br>This form is accessed directly through the menu. |
| TSAAREV | Account Detail Review Form                  | enter and review charge and payment information about an account. The balance of the account and the current amount due are calculated and displayed on the last line of this form. Any changes to the account information will modify these balances.                                                                               |
| SFRFEES | Fee Assessment Report                       | troubleshoot fee assessment processing. Can also be used as a tool to evaluate processing rules on check on a specific group of students.                                                                                                    |

## Terminology

#### **Query only**

A report mode that lets you look up and view information but not change the data.

#### **Rules form**

A type of form in which you define how data is processed in Banner.

#### Validation form

A type of set up form in which you define choices for other forms. This helps to ensure consistency of data entry.